| TransSoft Løn | Dokumentation | Jan      |
|---------------|---------------|----------|
| Vejledning    | Microsoft C5  | 18/12-24 |

#### Årsafslutning af løn år 2024 i TransSoft Løn / Fortolker for Microsoft Dynamics C5.

Det følgende er en vejledning i afslutning af lønåret 2024 i TransSoft Lønmodul.

Læs hele denne vejledning igennem inden I påbegynder de sidste almindelige lønkørsler for lønåret 2024.

Vejledningen skal nøje følges punkt for punkt for alle de regnskaber, hvor der laves løn, og hvert enkelt punkt udføres som beskrevet i denne vejledning, hvis punktet er relevant for det pågældende regnskab.

Første del af afslutningen af lønåret 2024 (punkt 1 i indholdsfortegnelsen) laves umiddelbart før nogen af årets sidste almindelige lønkørsler (punkt 2), og når alle årets sidste almindelige lønkørsler er lavet, så skal de efterfølgende punkter (punkt 3 -15) i denne vejledning være udførte, inden den første lønkørsel med udbetalingsdato i kalenderåret 2025.

Årets sidste almindelige lønkørsler er altid jeres sidste lønkørsel af hver af de forskellige typer lønkørsler (14-dage, måned, funktionær m.v.), som laves i kalenderåret 2024, hvor datoerne for udbetaling af løn også ligger i kalenderåret 2024.

Jeres sidst mulige udbetalingsdato i år 2024 er sandsynligvis den 30. december.

Denne vejledning er i store træk magen til Årsafslutning af løn år 2023.

| TransSoft Løn | Dokumentation | Jan      |
|---------------|---------------|----------|
| Vejledning    | Microsoft C5  | 18/12-24 |

# Indholdsfortegnelse

| 1.  | Afregn saldi for særlig opsparing og SHF                 | 3  |
|-----|----------------------------------------------------------|----|
| 2.  | Kør årets sidste almindelige lønkørsler.                 | 5  |
| 3.  | Efterberegn alle løntotaler                              | 5  |
| 4.  | Afregn eventuel resterende SHF som en særskilt løn       | 6  |
| 5.  | Kør årets sidste måneds- og kvartalsafslutning           | 8  |
| 6.  | Afstem TransSoft Løn med Finans                          | 8  |
| 7.  | Afstem oplysninger indberettet til LetLøn.               | 9  |
| 8.  | Afstem indberettede ferieoplysninger 1                   | 11 |
| 9.  | Information om feriekort for optjeningsåret 2024 1       | 12 |
| 10. | Årskørsel i TransSoft Løn for at afslutte lønåret 2024 1 | 13 |
| 11. | Rekvirer e-skattekort for år 2025 1                      | 14 |
| 12. | Nulstil eventuelt statuskonti pr. 31/12-2024 1           | 15 |
| 13. | Opdater eventuelt kontering af feriepenge 1              | 16 |
| 14. | Eventuel indberetning af strukturstatistik for år 20241  | 17 |
| 15. | Eventuel indberetning af fraværsstatistik for år 2024 1  | 18 |

| TransSoft Løn | Dokumentation | Jan      |
|---------------|---------------|----------|
| Vejledning    | Microsoft C5  | 18/12-24 |

## 1. Afregn saldi for særlig opsparing og SHF.

#### Dette punkt skal laves FØR årets sidste lønkørsel!

De ansattes saldo for særlig opsparing og deres eventuelle SHF-saldo skal afregnes ved årets afslutning.

Dette gøres under menupunktet Løn / Periodisk / År / SHF og SO som løn.

| Afregn SHF og særlig opsparing |                |
|--------------------------------|----------------|
| Sortering Ansat                | OK<br>Annuller |

Kørslen medtager alle ansatte, som ikke er spærrede. Der laves normalt ikke afgrænsning på hvilke ansatte, som skal medtages, så klik blot på **OK** på den blanke afgrænsning:

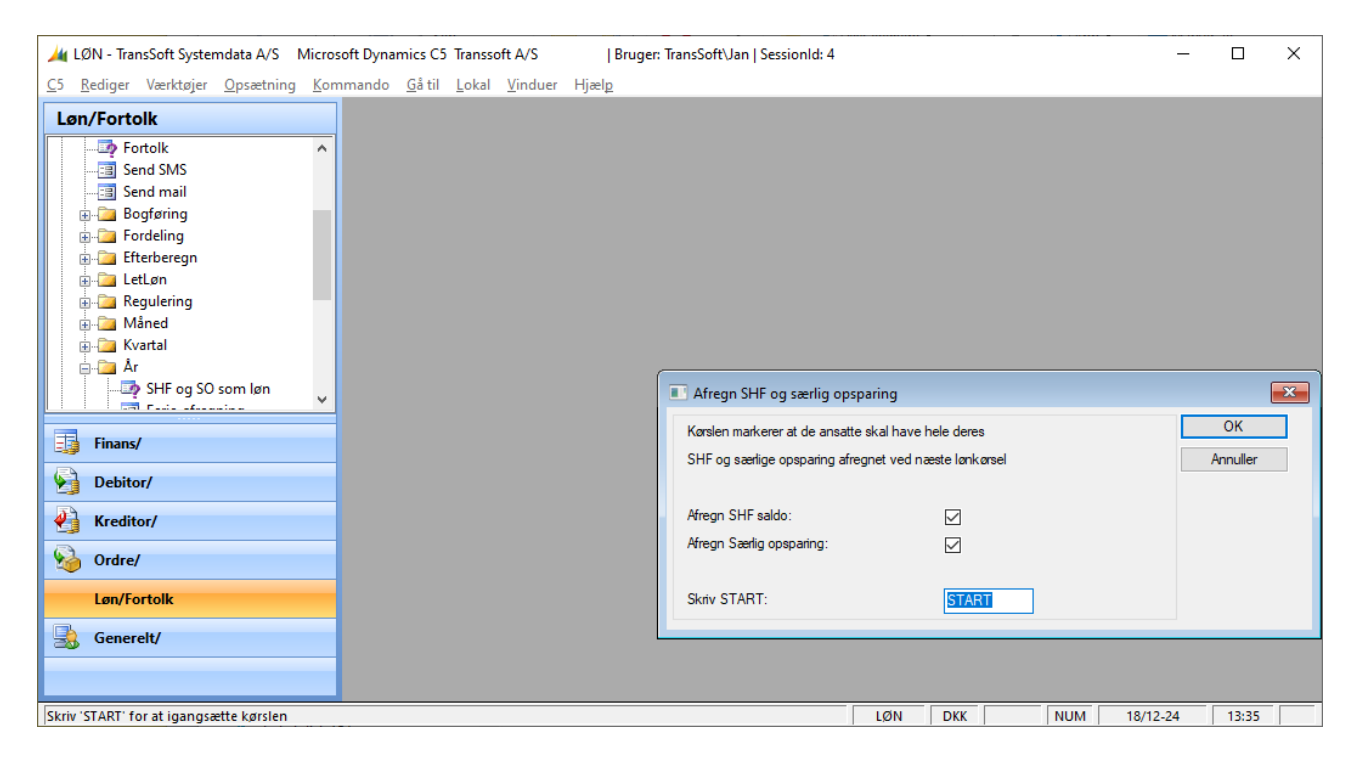

Marker Afregn SHF og Afregn Særlig opsparing på det billede, der fremkommer.

Skriv "START" og klik på OK.

| TransSoft Løn | Dokumentation | Jan      |
|---------------|---------------|----------|
| Vejledning    | Microsoft C5  | 18/12-24 |

Kørslen skal køres umiddelbart før årets sidste lønkørsler, så der sikres at alle ansatte får afregnet deres eventuelle særlige opsparing og eventuelle SHF-opsparing.

De relevante ansattes særlige opsparinger og eventuelle SHF-saldi afregnes derefter ved næste lønkørsel, der som nævnt skal være årets sidste almindelige lønkørsel af den type.

Hvis de ansattes resterende SHF ønskes afregnet på en særskilt lønseddel, så skal **Afregn SHF saldo** ikke markeres, da dette så laves under **Punkt 4** i stedet.

#### Bemærk!

Kun de ansatte, hvor der står Nej til Spærret kommer med i kørslen.

| TransSoft Løn | Dokumentation | Jan      |
|---------------|---------------|----------|
| Vejledning    | Microsoft C5  | 18/12-24 |

## 2. Kør årets sidste almindelige lønkørsler.

Lav alle årets sidste almindelige lønkørsler for alle relevante ansatte på ganske normal vis inklusive bogføring, overførsler og indberetninger m.v.

Kontroller at alle de relevante ansatte får lavet fuld afregning af deres særlig opsparing og deres eventuelle SHF-saldi

# 3. Efterberegn alle løntotaler.

Under Løn / Periodisk / Efterberegn / Totaler køres en efterberegning for alle ansatte.

Der laves normalt ikke afgrænsning på hvilke ansatte, som skal medtages, så klik blot på **OK** på afgrænsningen:

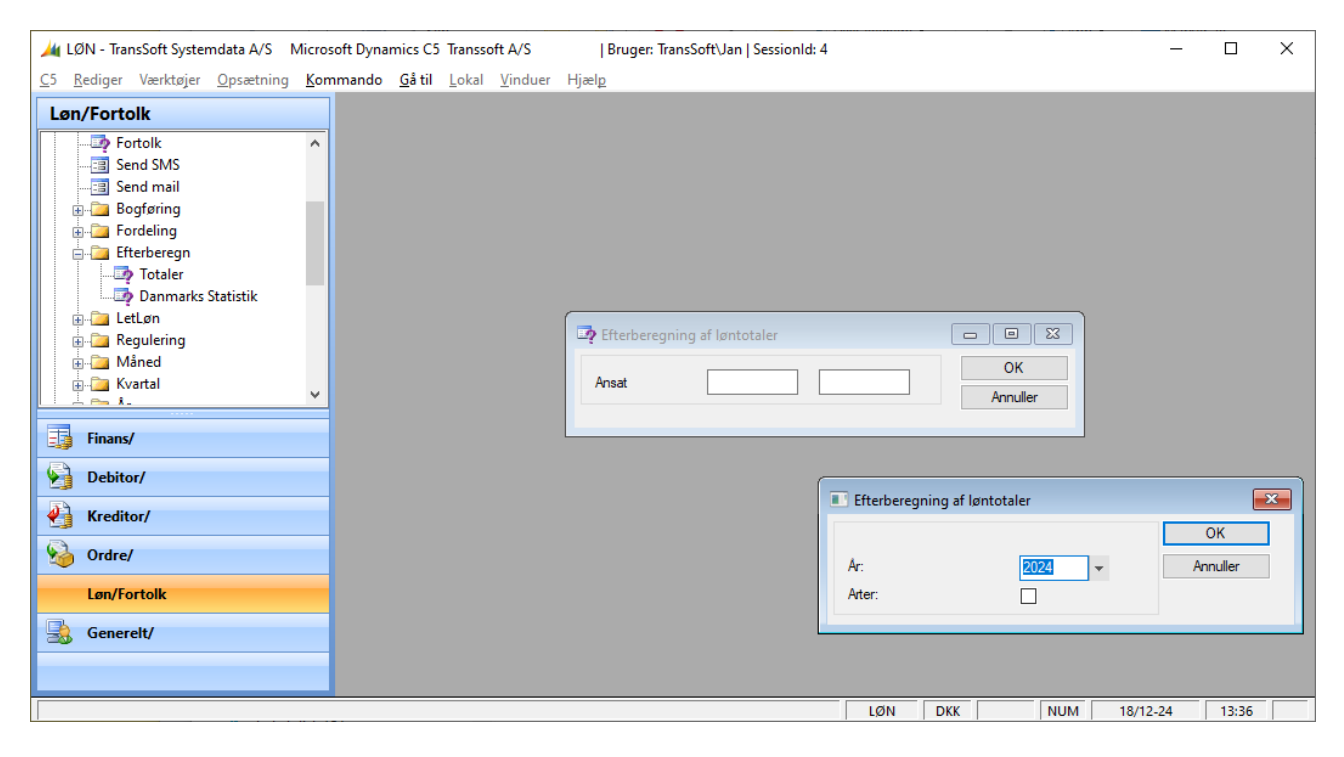

Vælg **2024** som År. Der skal ikke markeres for Arter.

Efterberegningen kan tage et stykke tid.

| TransSoft Løn | Dokumentation | Jan      |
|---------------|---------------|----------|
| Vejledning    | Microsoft C5  | 18/12-24 |

## 4. Afregn eventuel resterende SHF som en særskilt løn.

**Punkt 4** laves kun, hvis man ønsker at få de ansattes resterende SHF afregnet på en særskilt lønseddel, og derfor ikke har markeret **Afregn SHF saldo** under **Punkt 1**.

Under Løn / Rapporter / Saldi / Statustotaler udskrives en oversigt af SHF-saldi til afstemning før afregning heraf.

Der laves normalt ikke afgrænsning på hvilke ansatte, som skal medtages. Løntotalers Art afgrænses til arten 9921 I alt SHF-saldo. Klik på **OK.** 

| Microsoft Systemdata A/S Microsoft Dynamic                                                                                                    | s C5 Transsoft A/S   Bruger: TransSoft\Jan   SessionId: 4 | -    |       | × |
|----------------------------------------------------------------------------------------------------|-----------------------------------------------------------|------|-------|---|
| <u>C</u> 5 <u>R</u> ediger Værktøjer <u>O</u> psætning <u>K</u> ommando <u>G</u>                                                                                                    | <b>til</b> Lokal <u>V</u> induer Hjæl <u>p</u>            |      |       |   |
| Løn/Fortolk  Rapporter  Rapporter  Stamdata  Constant a to the stamdata  Constant a to the stamdata to the stamdat | Lønstatus for ansatte                                     |      |       |   |
| Debitor/                                                                                                    | Specifikation af rapport                                  |      |       |   |
| Kreditor/                                                                                                    | Statusdato: B1/12-24 🗃 OK                                 |      |       |   |
| Vi Ordre/                                                                                                    | Annuller                                                  |      |       |   |
| Løn/Fortolk                                                                                                    |                                                           |      |       |   |
| Generelt/                                                                                                    |                                                           |      |       |   |
|                                                                                                    |                                                           |      |       |   |
| Angiv statusdato for sidste udbetaling af løn som medtage                                                                                                    | LØN DKK NUM 18/12                                         | 2-24 | 13:37 |   |

#### Angiv **Statusdato** til **31-12-2024**. Klik på **OK.**

Hvis der stadig er resterende SHF-saldi i beløbsfeltet på udskriften, så skal disse saldi afregnes i en særlig lønkørsel.

| TransSoft Løn | Dokumentation | Jan      |
|---------------|---------------|----------|
| Vejledning    | Microsoft C5  | 18/12-24 |

Under Løn / Periodisk / År / SHF-afregning køres en særskilt løn, der udbetaler de ansattes eventuelle resterende SHF-saldi.

Denne lønkørsel laves på ganske normal vis og danner både lønsedler, bogføringsliste, udbetalingsliste, fil til LetLøn og eventuel fil med betalinger til bank eller PBS osv.

Der laves normalt ikke afgrænsning på hvilke ansatte, som skal medtages, så klik blot på **OK** på afgrænsningen:

Den særlig lønkørsel til SHF-afregning opsættes således:

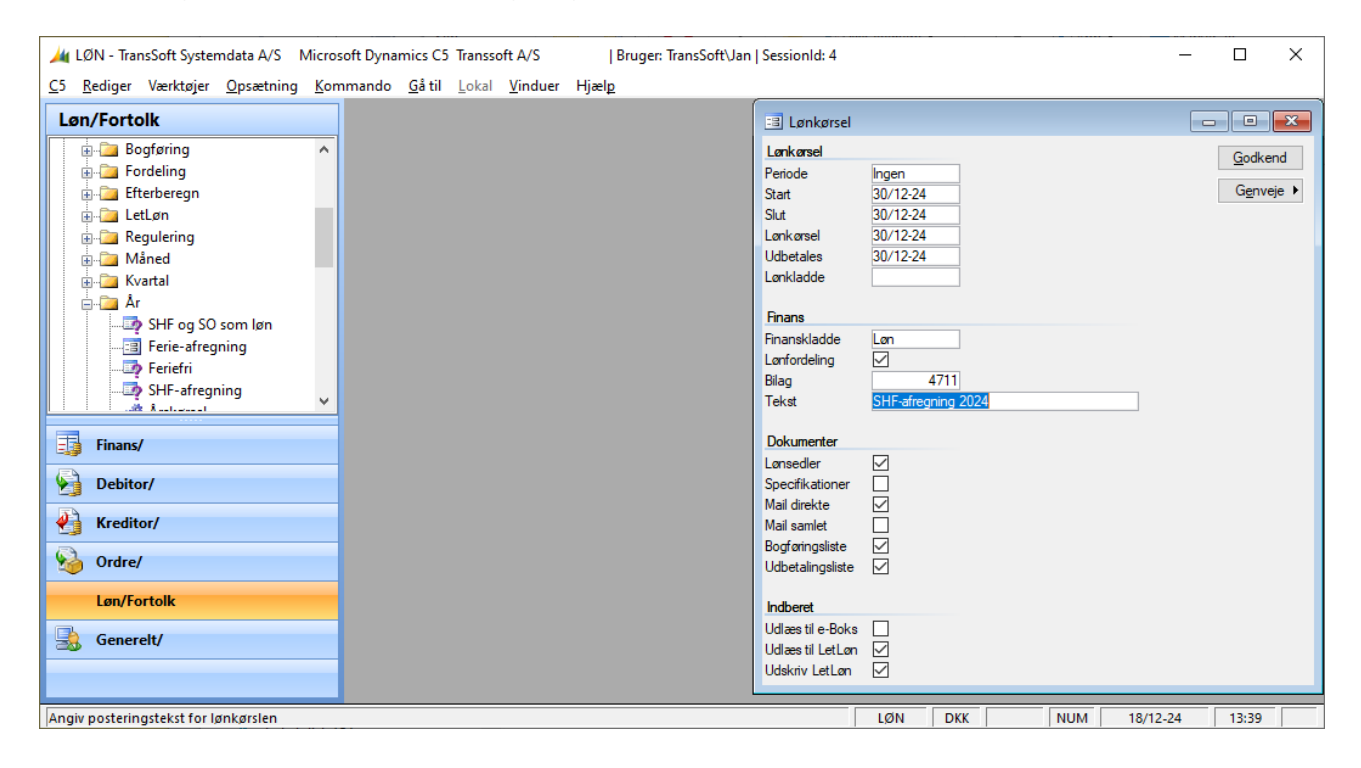

Angiv Ingen i Periode, da det sikrer at alle ansatte medtages i lønkørslen.

**Start og Slut** bør være samme dato som slutdato for årets sidste lønkørsel af hensyn til proforma lønsedler næste år.

Lønkørsel bør være dags dato.

Udbetales er den ønskede udbetalings- og bogføringsdato.

Bilag og Tekst angives som ved normale lønkørsler.

Klik på Godkend og kør SHF afregning inklusive bogføring, udskrifter og overførsler m.v.

#### Bemærk!

Kun de medarbejdere, hvor der står Nej til Spærret kommer med i kørslen.

| TransSoft Løn | Dokumentation | Jan      |
|---------------|---------------|----------|
| Vejledning    | Microsoft C5  | 18/12-24 |

# 5. Kør årets sidste måneds- og kvartalsafslutning.

Kør de normale afslutninger af måned og kvartal.

# 6. Afstem TransSoft Løn med Finans.

Under Løn / Rapporter / Periodisk / Afstemning / Finans udskrives afstemningsliste til Finans for hele perioden 01.01.2024 – 31.12.2024. Bemærk at afstemningslisten normalt kun sammenholder periodens posteringer, da de fleste saldi i lønmodulet nulstilles ved begyndelsen af hvert kalenderår.

Kontroller desuden at alle saldi på statuskonti relateret til løn er korrekte den 31.12.2024. Se nærmere under punkt 7 og punkt 8 i denne vejledning.

Differencer opstår normalt hvis der ændres i kassekladden efter lønkørsel, ved ændring af kontering af løn eller i opsætning af periodisering af løn og lignende.

Eventuelle differencer findes normalt under finansposteringer på de aktuelle finanskonti.

Kontroller også at en eventuel lønfordeling går i 0 på sumkonto for lønfordeling i alt.

Differencer ved lønfordeling kan normalt spores ved at udskrive afstemningsliste af lønsedler under Løn / Rapporter / Periodisk / Afstemning / Lønsedler.

| TransSoft Løn | Dokumentation | Jan      |
|---------------|---------------|----------|
| Vejledning    | Microsoft C5  | 18/12-24 |

## 7. Afstem oplysninger indberettet til LetLøn.

Dette punkt bør laves efter hver lønkørsel – og punktet SKAL laves, når alle årets indberetninger til LetLøn er indgået hos Skat.

Under Løn / Rapporter / Periodisk / Afstemning / LetLøn udskrives afstemningsliste til LetLøn for perioden 2024 januar – 2024 december for alle ansatte.

Log in til LetLøn. Vælg Afstemning af indberetninger.

| ✓ ∰ SKAT, elndkomst, Hovedmenu × +                                                                                                    | - 🗆 X                                                                                                    |
|----------------------------------------------------------------------------------------------------|----------------------------------------------------------------------------------------------------|
| ← → C • ntse.skat.dk/erhverv/eindkomst/prod/login/do/login/wssoselect                                                                                                    | @☆ 끄   ☜ 🛛 😩 🔅                                                                                                    |
| SE pr 17202524                                                                                                    | A                                                                                                    |
| TRANSSOFT A/S Skat.dk                                                                                                    |                                                                                                    |
| Afslut TastSelv-Menu                                                                                                    |                                                                                                    |
| LetLøn                                                                                                    |                                                                                                    |
| Produktion                                                                                                    |                                                                                                    |
| Indberet lønoplysninger - online<br>Indberet lønoplysninger - filupload<br>Indberet nulangivelse<br>Foresparg/Kopiér/Tilbagefør indberetninger<br>Foresparg på indberetningsstatus<br>Tjek af registreringsforhold<br>Afregningsoplysninger<br>Afstemning af indberetninger<br>Bestil kontoudtog<br>Meddelelse til virksomhed<br>Periodeadvis<br>Indberet ansættelsesoplysninger - herunder skattekortbestilling<br>Skattekort - forespørgsel<br>Skattekort - forespørgsel<br>Skattekort - download<br>Kommunikationsindstillinger og LetLøn tilmelding<br>Gå til testsystemet<br>Du kan finde vejledning om elndkomst <u>her</u> . | <ul> <li>Driftslog.</li> <li>Systemmeddeletse</li> <li>Svære opmærksom på evt. pop-up blokering væld lik på menupunkt i nyt vindue</li> <li>elndkomst og LetLøns support tif. nummer: 72 22 28 24.</li> </ul> |
| javascript:login_OpenModuleWindow('/requestservice/do/modulforside', 'requestservice', 8)                                                                                                    |                                                                                                    |

| TransSoft Løn | Dokumentation | Jan      |
|---------------|---------------|----------|
| Vejledning    | Microsoft C5  | 18/12-24 |

Under Vælg indberetninger angives Alle indberetninger.

Under Vælg afstemningstype vælges Sumoplysninger for virksomhed.

Under Vælg periode mm. vælges Afregningsperiode fra januar 2024 til december 2024. Klik på Start.

| SKAT, elndkomst, Afstemning af indberetninger – Google Chrome –          |                                                                               |    | ×   |      |
|--------------------------------------------------------------------------|-------------------------------------------------------------------------------|----|-----|------|
| ntse.skat.dk/erhverv/eindkomst/prod/requestservice/do/modulforside       |                                                                               |    |     | Q    |
|                                                                          |                                                                               |    |     | -    |
| SE-nr. 17203584<br>TRANSSOFT A/S                                         | ∰ skat.dk                                                                     |    |     |      |
| eIndkomst menu Hjælp Print Modulforside                                  |                                                                               |    |     |      |
| Afst                                                                     | emning af indberetninger                                                      |    |     |      |
| Vælg indberetninger                                                      |                                                                               |    |     |      |
| Alle indberetninger                                                      |                                                                               |    |     |      |
| O Kun egne indberetninger                                                |                                                                               |    |     | - 11 |
| O Kun indberetninger foretaget af lønbureau - herunde                    | r SKAT                                                                        |    |     | - 11 |
| Vælg afstemningstype                                                     |                                                                               |    |     | - 11 |
| Sumoplysninger for virksomhed                                            | Specificeret kode68                                                           |    |     | - 11 |
| <ul> <li>Sumoplysninger pr. medarbejder</li> </ul>                       | Specificeret kode68                                                           |    |     |      |
| O Detailoplysninger pr. medarbejder                                      |                                                                               |    |     | - 11 |
| <ul> <li>Ansættelsesoplysninger pr. dagsdato</li> </ul>                  | Ansatte Fratrådte                                                             |    |     | - 11 |
| <ul> <li>Ansættelsesoplysninger -alle indberettede for en per</li> </ul> | iode                                                                          |    |     | - 11 |
| Vælg medarbejdere                                                        |                                                                               |    |     | - 11 |
| Alle medarbejdere                                                        |                                                                               |    |     | - 11 |
| Alle medarbejdere med CPR-nr.                                            |                                                                               |    |     | - 11 |
| Specifik medarbejder med CPR-nr.                                         | eller Person SE-nr.                                                           |    |     | - 11 |
| <ul> <li>Specifik medarbejder med TIN</li> </ul>                         | eller Medarbejdernr.                                                          |    |     | - 11 |
| O Upload kommasepareret liste (CSV) af CPR-numre                         | Vælg fil Der er ikke valgt nogen fil                                          |    |     |      |
| Alle medarbejdere uden CPR-nr. (evt. med Person-S                        | E-nr.)                                                                        |    |     | - 11 |
| Vælg periode mm.                                                         |                                                                               |    |     |      |
| Afregningsperiode fra Januar                                             | <ul> <li>✓ 2023</li> <li>✓ til December</li> <li>✓ 2023</li> <li>✓</li> </ul> |    |     |      |
| O Lønperiode startdato (ÅÅÅÅMMDD)                                        | slutdato                                                                      |    |     |      |
|                                                                          |                                                                               | St | art | l    |

Oplysningerne afstemmes med beløbene i **TransSoft Løn** på afstemningsliste til LetLøn og saldi på de tilhørende konti i **Finans**. Under Finans / Kartotek bør de bogførte saldi fremgå af Saldo DKK på de relevante konti med bogføring af løn.

Bemærk at AM-bidragspligtig indkomst i Løn består af Felt 13 og Felt 69

Hvis beløbene ikke stemmer, så vælges eventuelt mere specifikke afstemninger. Find f.eks. afstemninger for hver enkelt medarbejder.

Der vil f.eks. være uoverensstemmelse, hvis en udenlandsk chauffør i en periode har haft negativ AM-bidragspligtig indkomst, da **LetLøn** ikke kan håndtere dette. Det skal derfor rettes manuelt i LetLøn under **Indberet lønoplysninger – online**.

Kontakt eventuelt Skat for yderligere information om, hvordan korrektioner laves.

| TransSoft Løn | Dokumentation | Jan      |
|---------------|---------------|----------|
| Vejledning    | Microsoft C5  | 18/12-24 |

## 8. Afstem indberettede ferieoplysninger

LetLøn sender jeres indberetninger om de ansattes ferie videre til FerieKonto eller til en eventuel anden Feriekasse eller til Feriepengeinfo.

Det er vigtigt at afstemme, at den relevante feriepengeadministrator har det rigtige antal feriedage og de rigtige feriepengebeløb registreret.

FerieKonto indberetninger findes på https://virk.dk/myndigheder/stat/feriekonto/selvbetjening/Betalinger\_og\_indberetninger

Feriepengeinfo indberetninger findes på <u>https://virk.dk/myndigheder/stat/fp/selvbetjening/Se\_indberetninger\_til\_Feriepengeinfo\_so</u> <u>m\_udbetaler/</u>

Feriemidler indberetninger vedrørende det særlige optjeningsår findes på https://virk.dk/myndigheder/stat/feriemidler/selvbetjening/Jeres\_indberetninger\_for\_overga ngsaaret

Følg hjemmesidernes egne vejledninger for at fremsøge de relevante feriesaldi.

Tallene afstemmes med beløbene i TransSoft Lønmodul og Finansmodul.

| TransSoft Løn | Dokumentation | Jan      |
|---------------|---------------|----------|
| Vejledning    | Microsoft C5  | 18/12-24 |

Under Løn / Rapporter / Saldi / Statustotaler udskrives en oversigt af Ferie-saldi til afstemning heraf.

Der laves normalt ikke afgrænsning på hvilke ansatte, som skal medtages. Løntotalers Art afgrænses til arterne 9944-9945 I alt Feriesaldo. Klik på **OK.** 

| Microsoft Dynamics (                                                                                                    | 5 Transsoft A/S   Bruger: TransSoft\Jan   SessionId: 4                                |                                        | _    |       | × |
|----------------------------------------------------------------------------------------------------|---------------------------------------------------------------------------------------|----------------------------------------|------|-------|---|
| <u>C5</u> <u>R</u> ediger Værktøjer <u>O</u> psætning <u>K</u> ommando <u>G</u> å t                                                                                                    | <u>L</u> okal <u>V</u> induer Hjæl <u>p</u>                                           |                                        |      |       |   |
| Løn/Fortolk                                                                                                    |                                                                                       |                                        |      |       |   |
| Image: Standata   Image: Standata   Image: Standata <td>Lonstatus for ansatte Lonsedler: Sortering Num Transldx Ansat Lontotaler: At 994 9945</td> <td>OK<br/>Annuller<br/>OK<br/>OK<br/>Annuller</td> <td></td> <td></td> <td></td> | Lonstatus for ansatte Lonsedler: Sortering Num Transldx Ansat Lontotaler: At 994 9945 | OK<br>Annuller<br>OK<br>OK<br>Annuller |      |       |   |
| Senerelt/                                                                                                    |                                                                                       |                                        |      |       |   |
|                                                                                                    |                                                                                       |                                        |      |       |   |
| Angiv statusdato for sidste udbetaling af løn som medtages                                                                                                    | LØN DKK                                                                               | NUM 18/12                              | 2-24 | 13:40 |   |

#### Angiv **Statusdato** til **31-12-2024**. Klik på **OK.**

Under Finans / Kartotek bør de bogførte feriesaldi fremgå af Saldo DKK på de relevante konti med feriepenge.

# 9. Information om feriekort for optjeningsåret 2024.

Alle oplysninger om optjent ferie indberettes nu sammen med løn og skat m.v. til LetLøn.

Det er derfor ikke mere nødvendigt at udskrive feriekort fra TransSoft Løn / Fortolker, da alle anmodninger fra jeres ansatte om feriedage og feriepenge nu altid skal ske online.

| TransSoft Løn | Dokumentation | Jan      |
|---------------|---------------|----------|
| Vejledning    | Microsoft C5  | 18/12-24 |

# 10. Årskørsel i TransSoft Løn for at afslutte lønåret 2024.

Under Løn / periodisk / År / Årskørsel køres årsafslutning.

Denne kørsel nulstiller alle løntotaler for ansatte.

Er der arter som ikke ønskes nulstillet fjernes markering i **Nulstil** på lønarterne før denne årskørsel laves.

#### Kørslen opsættes således:

| 🏄 LØN - TransSoft Systemdata A/S 🛛 Micr                                                 | rosoft Dynamics C5 Transsoft A/S                     | Bruger: TransSoft\Jan   SessionId | d: 4                                                                                 | – 🗆 ×          |
|-----------------------------------------------------------------------------------------|------------------------------------------------------|-----------------------------------|--------------------------------------------------------------------------------------|----------------|
| <u>C</u> 5 <u>R</u> ediger Værktøjer <u>O</u> psætning <u>K</u> o                       | ommando <u>G</u> å til <u>L</u> okal <u>V</u> induer | Hjæl <u>p</u>                     |                                                                                      |                |
| Løn/Fortolk                                                                             |                                                      |                                   |                                                                                      |                |
|                                                                                         |                                                      |                                   |                                                                                      |                |
| Ferie-afregning     Feriefri     Feriefri     Feriefri     StHr-afregning     Arskørsel | ,                                                    |                                   | Arskørsel                                                                            |                |
| Finans/                                                                                 |                                                      |                                   | ADVARSEL!<br>Dette nulstiller alle totaler for<br>alle ansatte i <i>lo</i> nmodulet. | OK<br>Annuller |
| Kreditor/                                                                               |                                                      |                                   | Ar: 2024                                                                             |                |
| Løn/Fortolk                                                                             |                                                      |                                   | Skriv START:                                                                         |                |
|                                                                                         |                                                      |                                   | LØN DKK NUM 18/12                                                                    | 2-24 13:42     |

Angiv **2024** som År og skriv **START**.

Systemet advarer, hvis der er åbne lønposter i systemet. Hvis alle disse åbne lønposter vedrører lønudbetalinger næste kalenderår, så skal advarslen blot ignoreres.

Efter kørslen kan der ikke mere udskrives proforma lønsedler for 2024, så det er en god idé at vente med at køre den til umiddelbart før første løn i 2025.

| TransSoft Løn | Dokumentation | Jan      |
|---------------|---------------|----------|
| Vejledning    | Microsoft C5  | 18/12-24 |

## 11. Rekvirer skattekort for år 2025.

Skattekortene hentes fra Skats hjemmeside på https://skat.dk

Vælg menupunktet Skattekort - download.

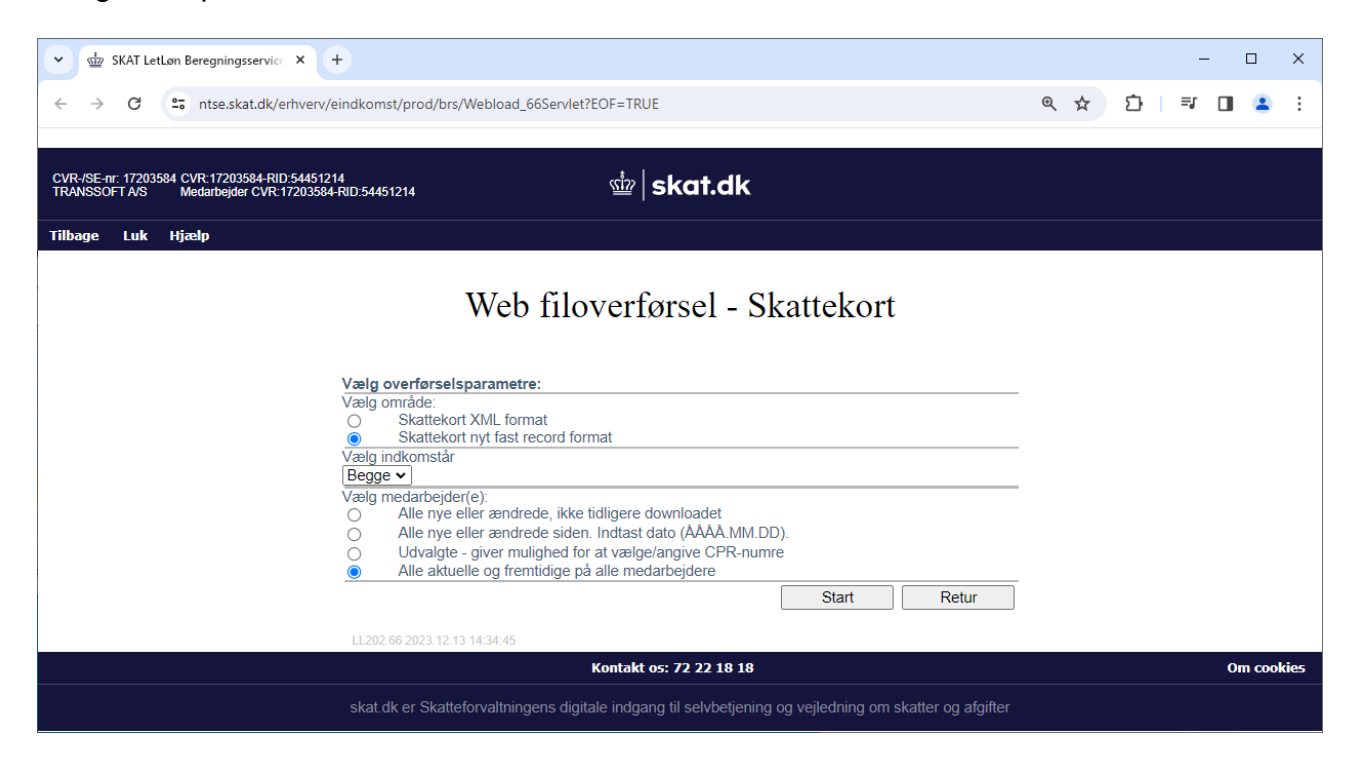

De nye skattekort vil normalt være til rådighed fra sidst i november måned.

Under Vælg område vælges Skattekort nyt fast record format. Under Vælg indkomstår vælges Begge.

Under Vælg medarbejdere vælges Alle aktuelle og fremtidige på alle medarbejdere.

Klik på Start.

Filer med skattekort indlæses under Løn / Periodisk / LetLøn / Indlæs eSkattekort

| TransSoft Løn | Dokumentation | Jan      |
|---------------|---------------|----------|
| Vejledning    | Microsoft C5  | 18/12-24 |

## 12. Nulstil eventuelt statuskonti pr. 31/12-2024.

Hvis der laves lønperiodisering fra statuskonti, skal disse kontis saldi altid nulstilles ved nyt kalenderår – også selvom virksomheden kører med andet regnskabsår end kalenderåret.

Dette kan systemet lave for jer under Løn / Periodisk / År / Nulstil fordeling

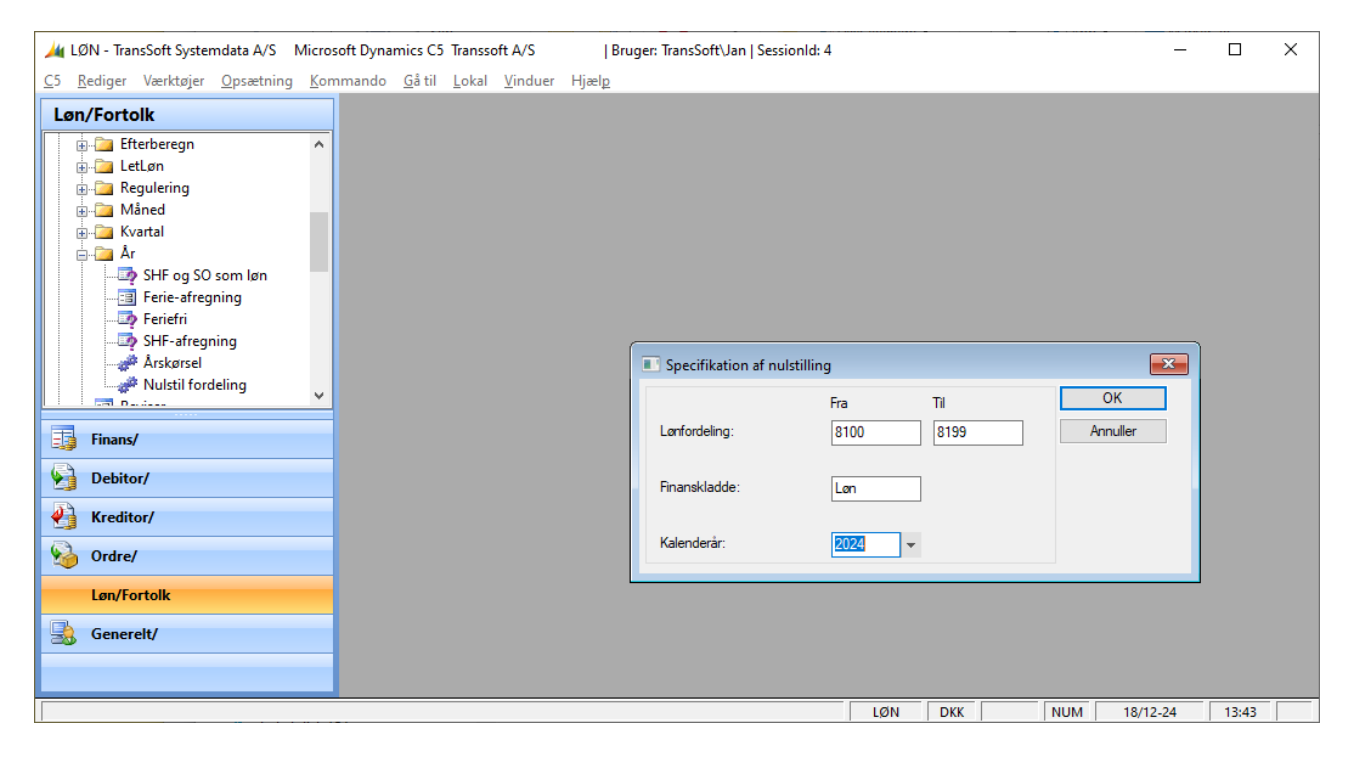

Lønfordeling Fra udfyldes med Overskrift konto for lønfordeling. Lønfordeling Til udfyldes med Sumkonto for lønfordeling i alt. Finanskladde udfyldes med den ønskede kladde. Alt + H i feltet viser de mulige valg. Kalenderår udfyldes med kalenderåret, der ønskes nulstillet. Systemet foreslår sidste år.

Klik på OK og kør Nulstil fordeling.

Der dannes nu linjer i den valgte finanskladde, som nulstiller saldi for alle finanskonti i det angivne kontointerval for det angivne kalenderår. Kladdelinjerne vil alle være daterede den 01/01 i det følgende kalenderår.

**Nulstil fordeling** forudsætter at alle finanskonti i det angivne interval er statuskonti. Der forudsættes også at alle årets poster på kontiene er lavet med stigende bilagsnumre.

Saldi på finanskontiene beregnes som summen af alle finansposter på hver konto op til bilagsnummer for den sidste lønkørsel udbetalt i det angivne kalenderår.

| TransSoft Løn | Dokumentation | Jan      |
|---------------|---------------|----------|
| Vejledning    | Microsoft C5  | 18/12-24 |

# 13. Opdater eventuelt kontering af feriepenge.

Med den nye ferielov om samtidighedsferie er der normalt ikke noget behov for at opdele kontering af feriepenge efter optjeningsperioder.

Da flere brugere imidlertid har ønsket denne mulighed, så har vi naturligvis tilføjet den.

Funktionaliteten bør kun anvendes af virksomheder, som beholder feriegodtgørelsen indtil udbetaling, fordi de er omfattede af en feriegarantiordning.

Da optjeningsperioden er 01. september – 31. august, så skal alle eventuelle ændringer af optjeningsperiodeafhængig finanskontering altid laves manuelt hvert år umiddelbart efter den 31. august.

Hvis ferieafholdelse ønskes konteret afhængig af optjeningsperiode, så skal der derfor normalt opsættes kontering på de følgende 6 lønarter:

- 2194 Afholdt ferie, timelønnede (TÅ) Arten udbetaler opsparet ubeskattet ferie fra tidligere optjeningsperioder.
- 2195 Afholdt ferie, skattefri (TÅ) Arten udbetaler opsparet skattefri ferie fra tidligere optjeningsperioder. Lønarten anvendes typisk af udenlandske chauffører, som har arbejdet i udlandet.
- 2194 Afholdt ferie, timelønnede
- 2295 Afholdt ferie, skattefri Lønarten anvendes typisk af udenlandske chauffører, som har arbejdet i udlandet.
- 9644 Optjent ferie
- 9645 Optjent ferie, skattefri Lønarten anvendes typisk af udenlandske chauffører, som har arbejdet i udlandet.

Det vil normalt ikke være relevant, at funktionærers afholdelse af opsparet ferie konteres afhængig af optjeningsperiode.

| TransSoft Løn | Dokumentation | Jan      |
|---------------|---------------|----------|
| Vejledning    | Microsoft C5  | 18/12-24 |

# 14. Eventuel indberetning af strukturstatistik for år 2024.

Hvis I skal indberette statistikoplysninger til DA eller Danmarks Statistik, så laves dette under Løn / Periodisk / Indberetning / DA-DS / Årlig

Angiv år 2024 og et passende Filnavn.

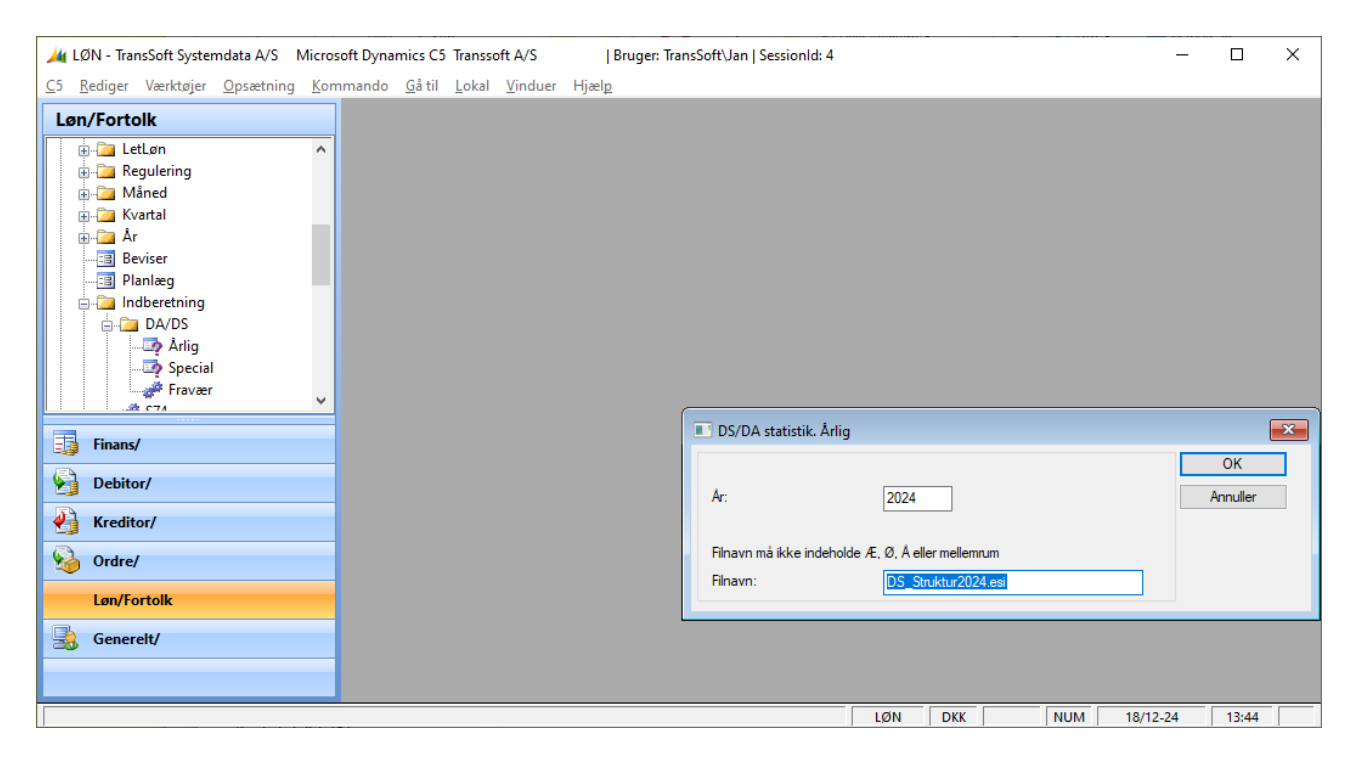

Filnavnet må ikke indeholde Æ, Ø, Å eller mellemrum. Ekstension på filnavnet (bogstaver efter punktum) skal være **ESI**.

#### Bemærk.

Eventuelle ændringer af ansattes opsætning vedrørende Danmarks Statistik i kartoteket i lønmodulet har kun virkning på de efterfølgende lønkørslers statistik.

Kontakt os venligst, hvis I ønsker statistikoplysninger korrigeret for nogle af de arkiverede lønkørsler.

| TransSoft Løn | Dokumentation | Jan      |
|---------------|---------------|----------|
| Vejledning    | Microsoft C5  | 18/12-24 |

### 15. Eventuel indberetning af fraværsstatistik for år 2024.

Hvis I skal indberette fraværsstatistik til DA Statistik, så skal alle fraværstimer registreres i fraværsstatistikken.

Der er desværre ingen entydig sammenhæng mellem de registrerede timer og fravær i TransSoft Fortolker og den fraværsstatistik, der skal indberettes til DA Statistik.

Alt relevant fravær skal derfor indtastes manuelt under Løn / Daglig / Fraværstimer.

Dernæst udlæses statistikken under Løn / Periodisk / Indberetning / DA-DS / Fravær.

Angiv den ønskede periode og et passende Filnavn.

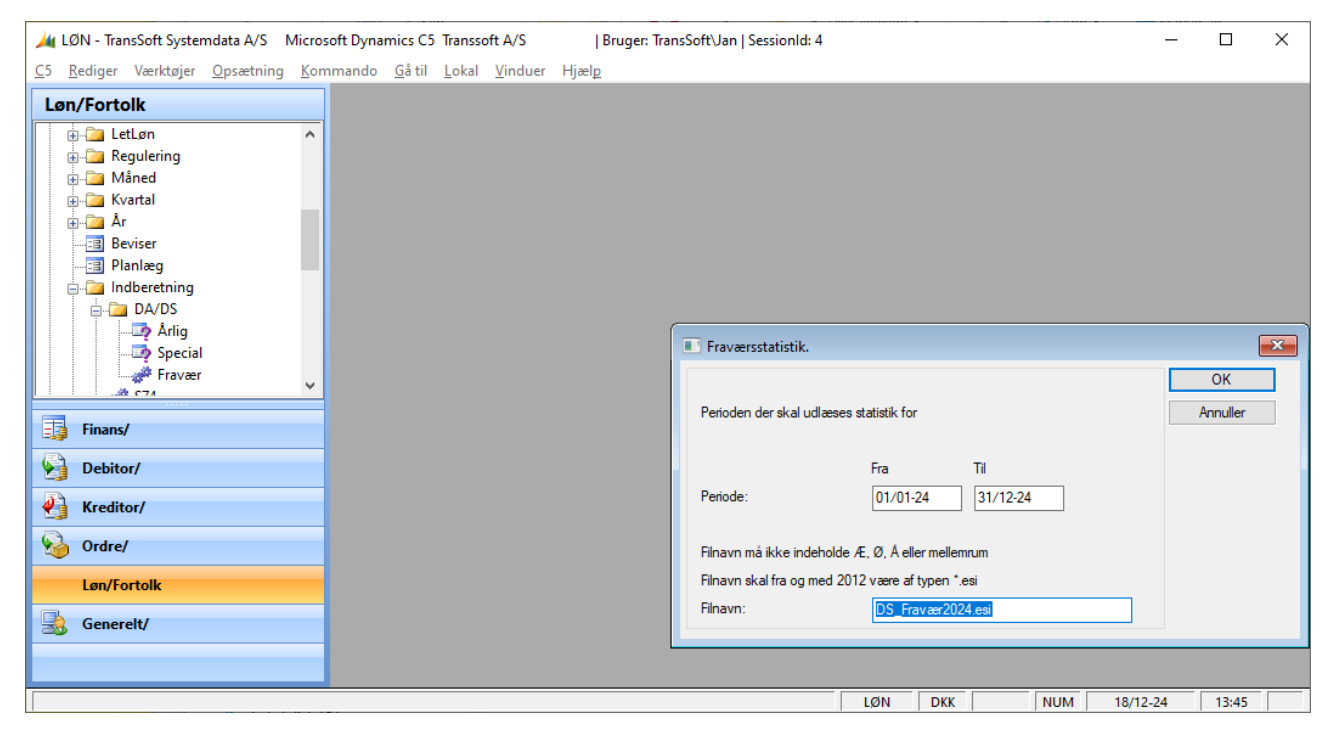

Filnavnet må ikke indeholde Æ, Ø, Å eller mellemrum. Ekstension på filnavnet (bogstaver efter punktum) skal være **ESI**.

God arbejdslyst.

Med venlig hilsen TransSoft